## Инструкция для учащихся для работы в вэб-версии Edu-Mark.

1. Откройте браузер (например, Google chrome, Opera) на смартфоне/ планшете/ ПК

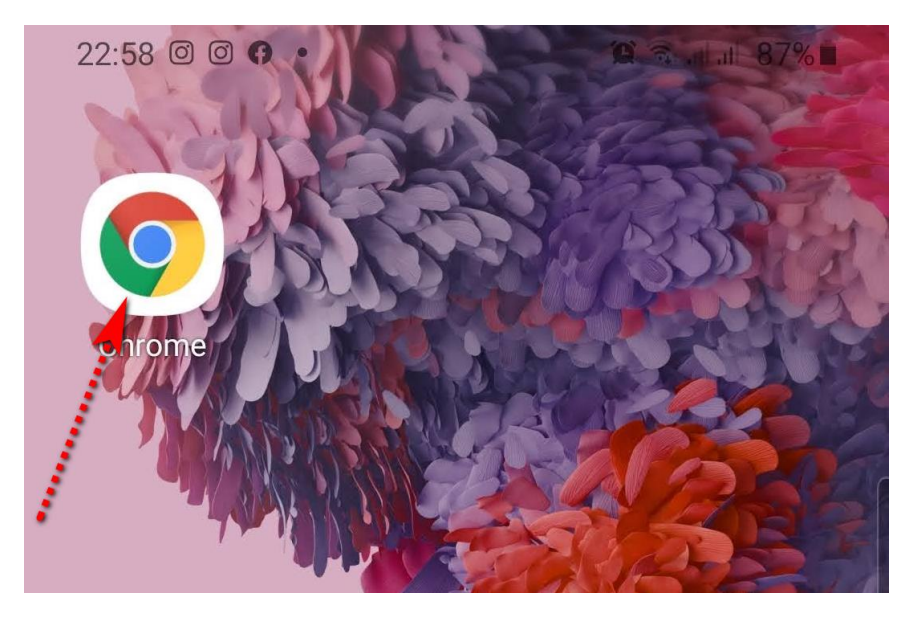

2. В адресной строке браузера введите адрес сайта <u>web.edumark.kz</u> и перейдите к нему

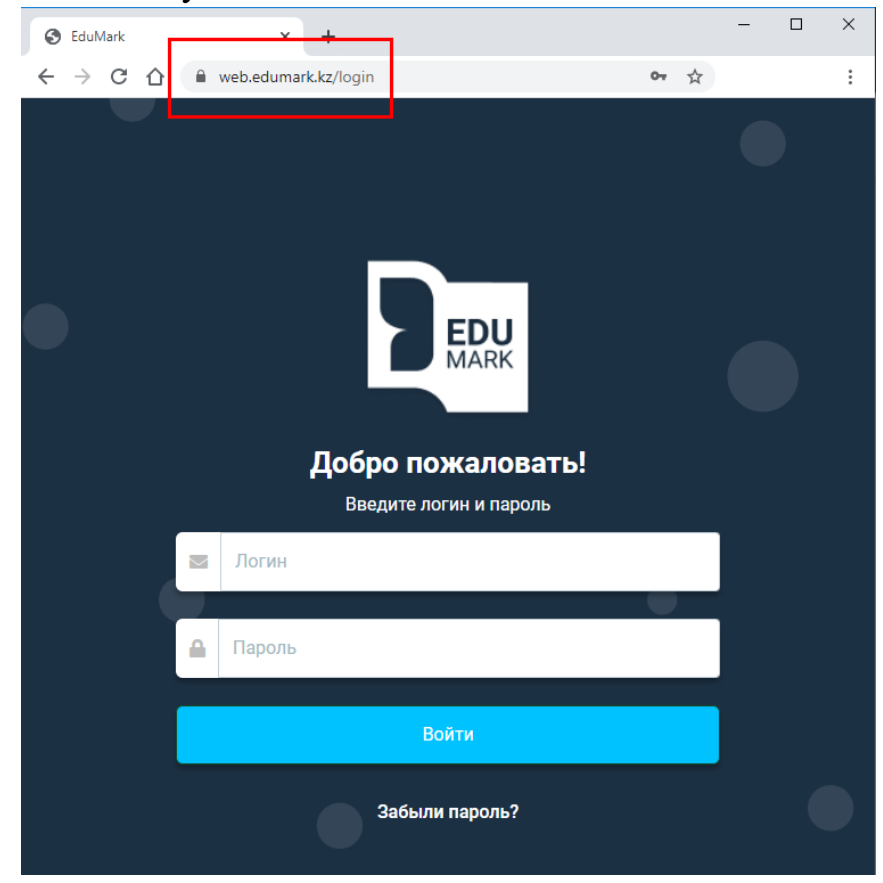

- 3. В окне авторизации введите логин и пароль в соответствующие поля и нажмите «Войти»;
- 4. Далее необходимо указать email и телефон, для дальнейшей возможности восстановления пароля

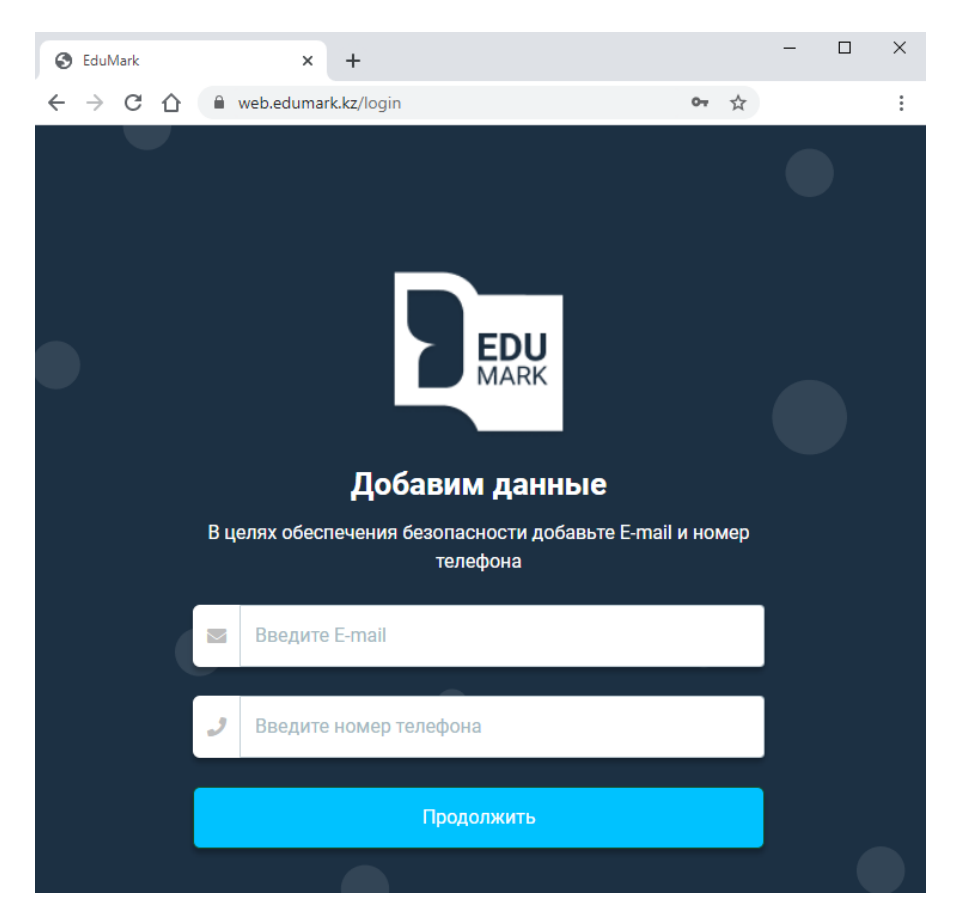

Если к Вашей учетной записи уже прикреплен электронный адрес, система попросит подтвердить его. При нажатии на «Подтвердить» - на почту будет отправлена ссылка для подтверждения. Нажав на «Пропустить», Вы можете вернуться к данному действию в следующий раз.

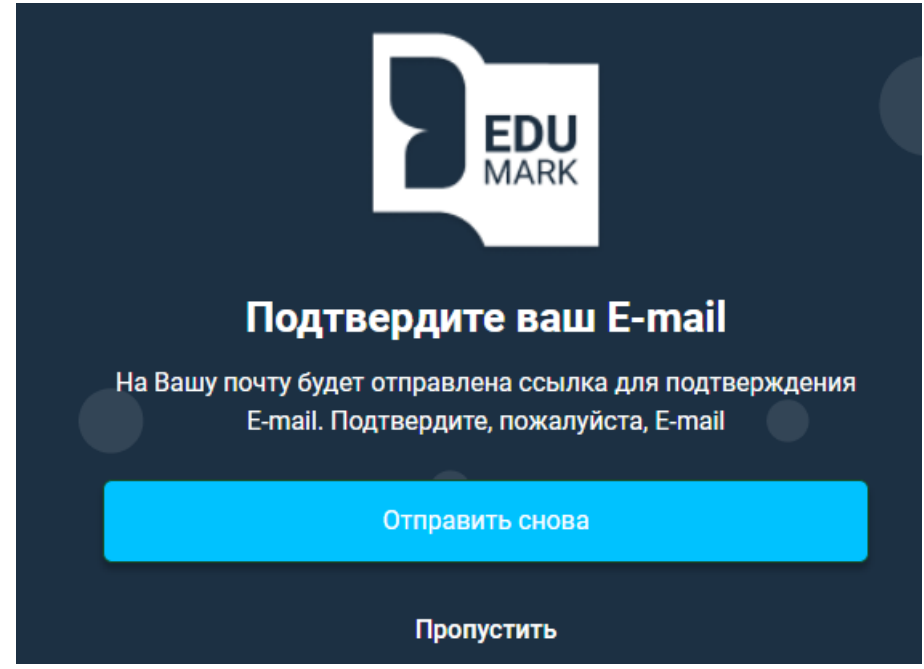

5. Далее необходимо перейти в раздел «Занятия». В разделе «Занятия» ученику доступно расписание уроков на день или неделю.

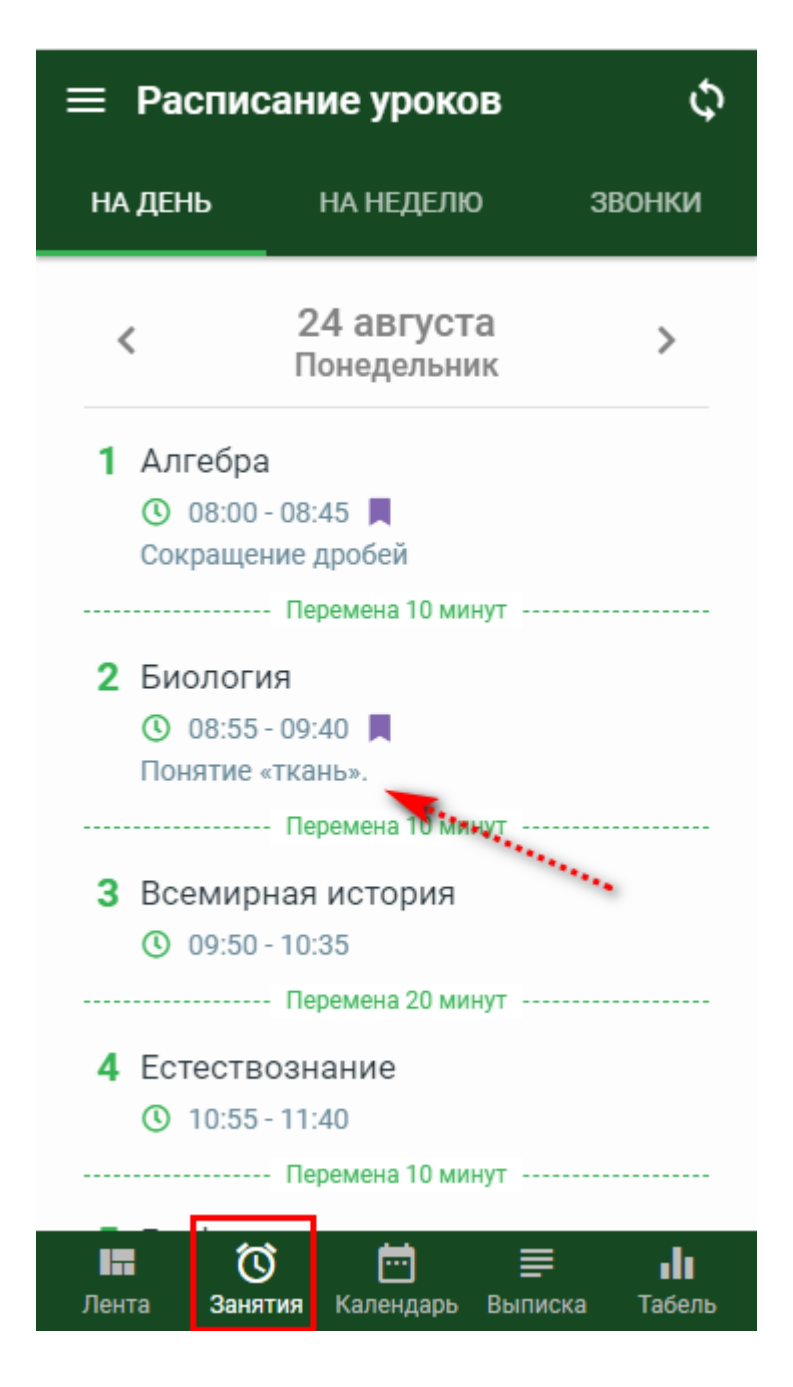

6. Нажав на тему урока, Вы можете ознакомиться с материалами к изучению, которые добавил учитель во вкладке «Материалы». При нажатии на название можно увидеть все содержимое материала (файлы, внешние ссылки, ссылки на видео в Youtube, вебинары, ссылки на конференцию в Zoom).

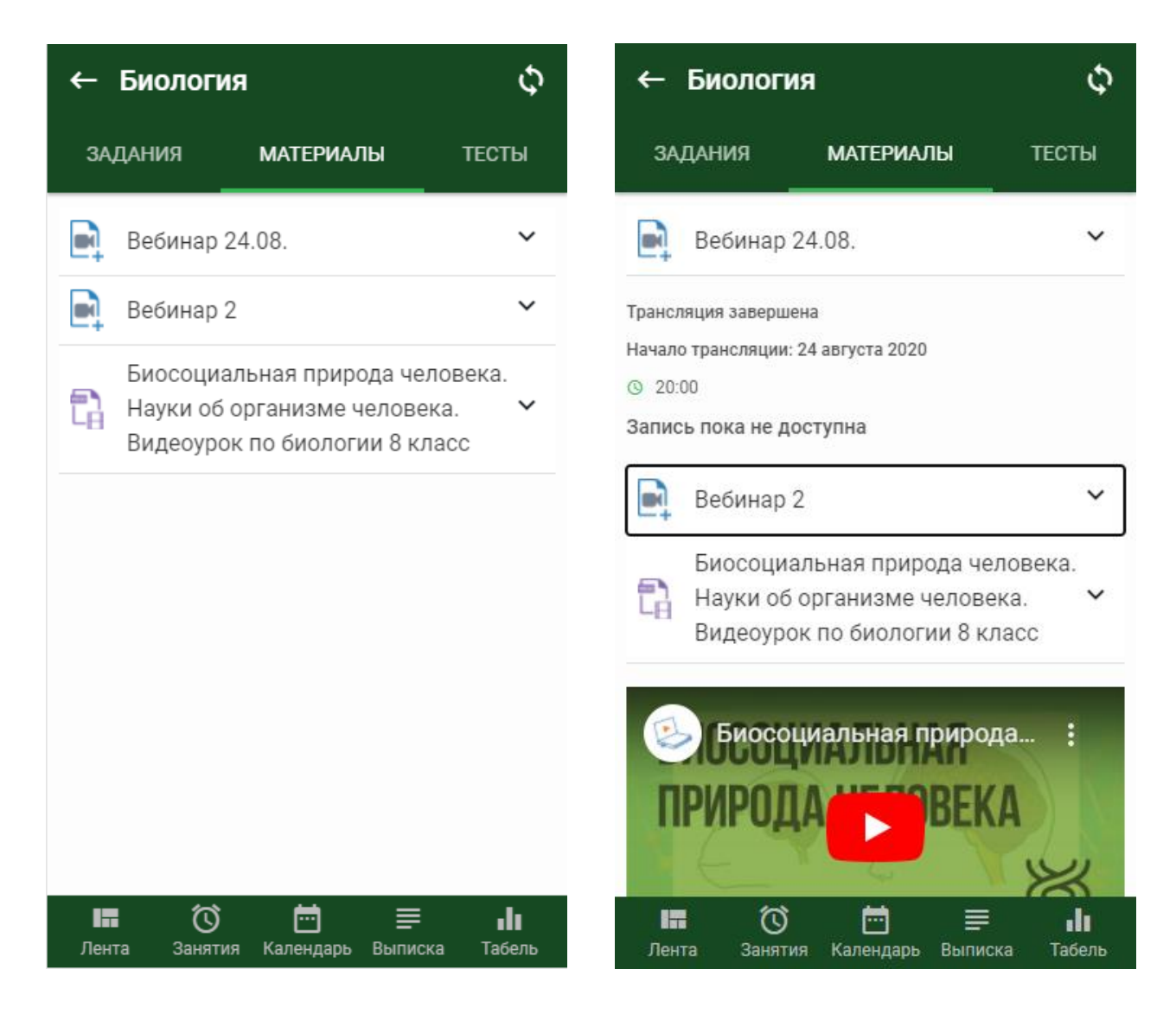

В случае если учитель создал вебинар, у ученика отображается дата и время начала трансляции. После того как учитель начнет вебинар у себя в личном кабинете, у учащегося будет доступна кнопка «Перейти к трансляции». Далее во второй вкладке браузера откроется окно для указания настроек микрофона и наушников. После указания настроек откроется окно просмотра онлайнвебинара, в котором ученики могут слушать учителя, видеть его презентацию, просматривать вместе видео и общаться в режиме онлайн. После окончания вебинара через некоторое время будет доступна его запись.

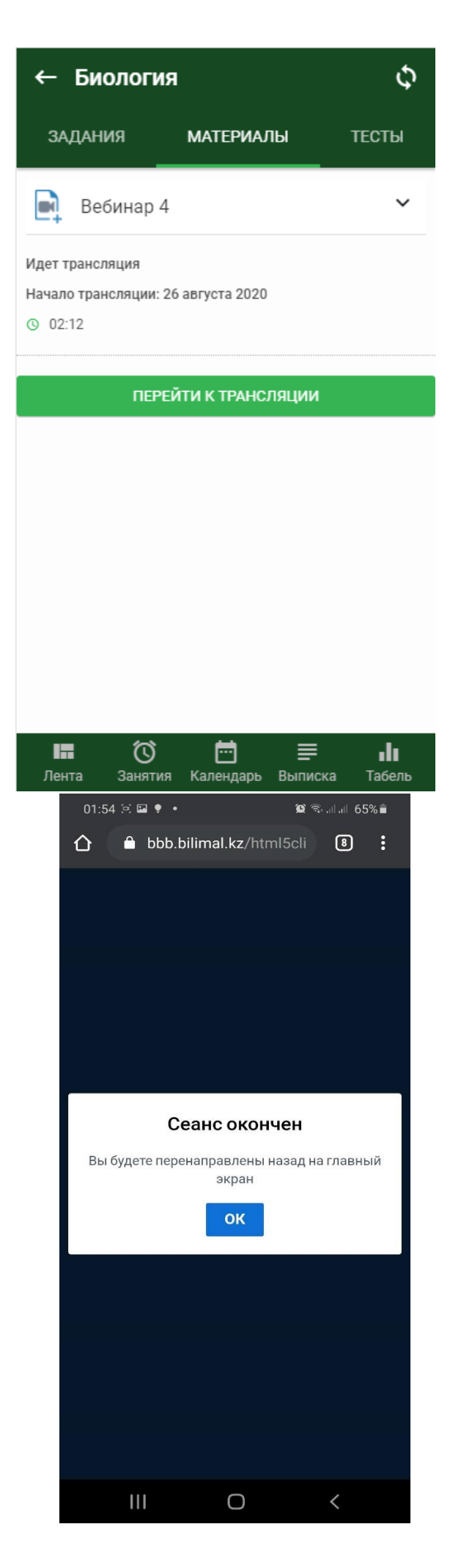

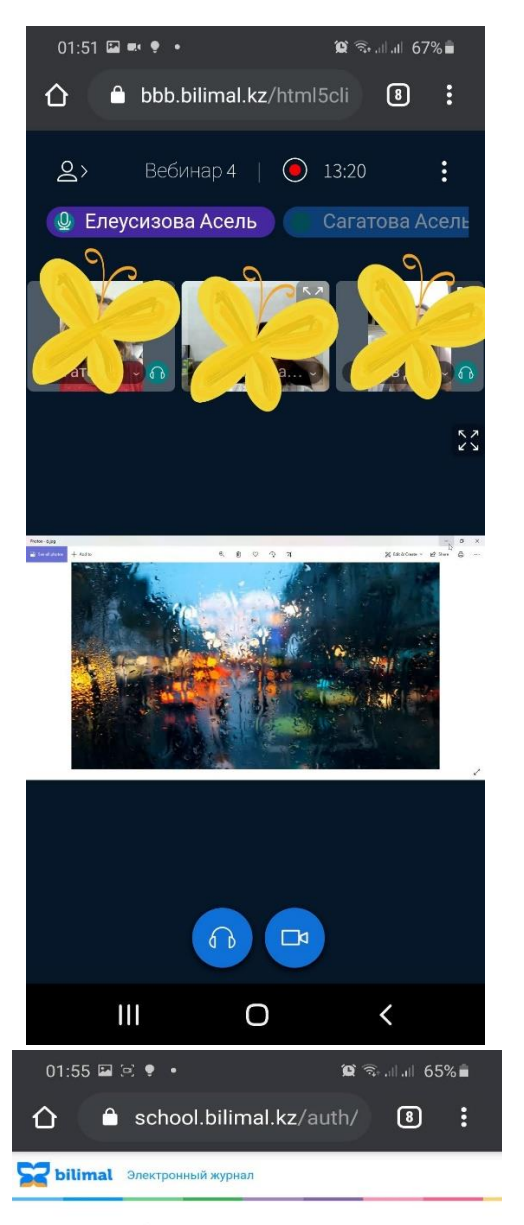

Вебинар завершен модератором. Благодарим за участие!

Ο

7. Во вкладке «Задания» отображаются прикрепленные учителем задания для выполнения. При нажатии на задание можно увидеть его содержимое.

| ← Биолог               | ия                             | Φ               | ← Биолог                                                               | я                                                 | ¢                    |
|------------------------|--------------------------------|-----------------|------------------------------------------------------------------------|---------------------------------------------------|----------------------|
| ЗАДАНИЯ                | МАТЕРИАЛЫ                      | ТЕСТЫ           | ЗАДАНИЯ                                                                | МАТЕРИАЛЫ                                         | ТЕСТЫ                |
| Задание №1<br>Не сдано |                                | , ×             | Задание №1<br>Не сдано                                                 |                                                   | ~                    |
|                        |                                |                 | Место челов<br>органическо                                             | ека в системе<br>го мира                          |                      |
|                        |                                |                 | <ol> <li>Перечислите<br/>человека, дока:<br/>типу Хордовые.</li> </ol> | анатомические особен<br>зывающие его принадл      | ности<br>1ежность к  |
|                        |                                |                 | 2. Какая, на вац<br>подчеркивает р<br>млекопитающи                     | и взгляд, наиболее важ<br>одство человека и<br>х? | ная черта            |
|                        |                                |                 | 3. Какие физиол<br>общими для чел<br>обезьян?                          | погические особенност<br>повека и человекообра    | и являются<br>ізных  |
|                        |                                |                 | 4. Что такое руд<br>примеры.                                           | цименты и атавизмы? Г                             | Іриведите            |
|                        |                                |                 | 5. В чем состои<br>животными?                                          | т различие между чело                             | веком и              |
| 🔚 👸<br>Лента Занят     | ) 📩 📰 🚍<br>тия Календарь Выпис | ∎∎<br>ка Табель | Г. Константа<br>Пента Занят                                            | ия Календарь Выпис                                | ,<br>в<br>ска Табель |

8. Под описание задания отображается поле для ввода текста и ниже есть поле для прикрепления файла. После того как написали ответ или прикрепили файл нужно нажать на кнопку «Сдать на проверку».

| ← Биология                                | ¢              | <b>←</b> | Биологи                  | я                      | ¢               |  |
|-------------------------------------------|----------------|----------|--------------------------|------------------------|-----------------|--|
| ЗАДАНИЯ МАТЕРИАЛЫ                         | ТЕСТЫ          | 34       | дания                    | материалы              | ТЕСТЫ           |  |
| возможность прямохождения?                |                | Пр       | икрепленные              | файлы                  |                 |  |
| Прикрепленные файлы                       |                | 3a,      | Задание по биологии.docx |                        |                 |  |
| Задание по биологии.docx                  | •              |          |                          |                        |                 |  |
|                                           |                | Отв      | ет                       |                        |                 |  |
| Ответ                                     |                | 0        | твет в прик              | репленном файле        |                 |  |
|                                           |                | При      | креплённые д             | окументы в ответе      |                 |  |
| Прикреплённые документы в ответе          |                |          | Прикре                   | епить файлы к ответу 🅊 | >               |  |
| Прикрепить файлы к ответу 😭               |                | 2301     | 18316_150043.            | ipg                    | <b>△</b> ×      |  |
| СДАТЬ НА ПРОВЕРКУ                         |                |          | c,                       | ДАТЬ НА ПРОВЕРКУ       |                 |  |
| 📰 🚫 🛅 🚍<br>Лента Занятия Календарь Выписк | и<br>ка Табель | Лен      | нта Заняти               | Календарь Выпис        | ∎∎<br>ка Табель |  |

После сдачи работ на проверку статус задания сменится на «Сдано» (означает, что ученик сдал, а учитель еще не проверил).

Если преподаватель вернет задание на доработку с комментарием, то статус сменится на «Возращено» и над заданием будет отображаться комментарий от учителя. Учащийся может исправить ответ и отправить задание повторно на проверку.

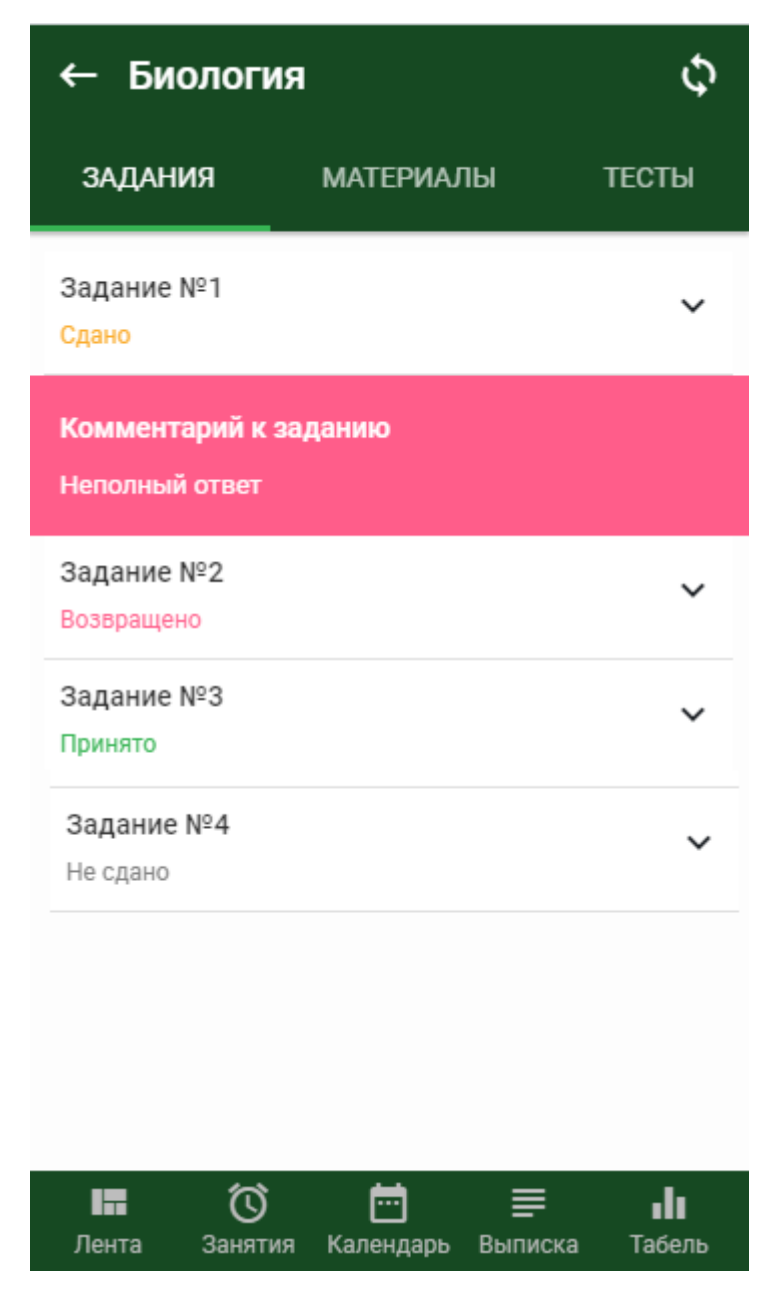

Принятое учителем задание будет отображаться со статусом «Принято».

Задания еще не выполненные учащимися отображаются со статусом «Не сдано».

После того как учитель выставит оценку на урок, она отобразится в разделе «Занятия» напротив нужного урока в расписании.

В разделе «Календарь» отображается информация о предстоящих Сор и СОч в данном месяце (отображены «звездочками»). Фиолетовым отображены пропущенные уроки.

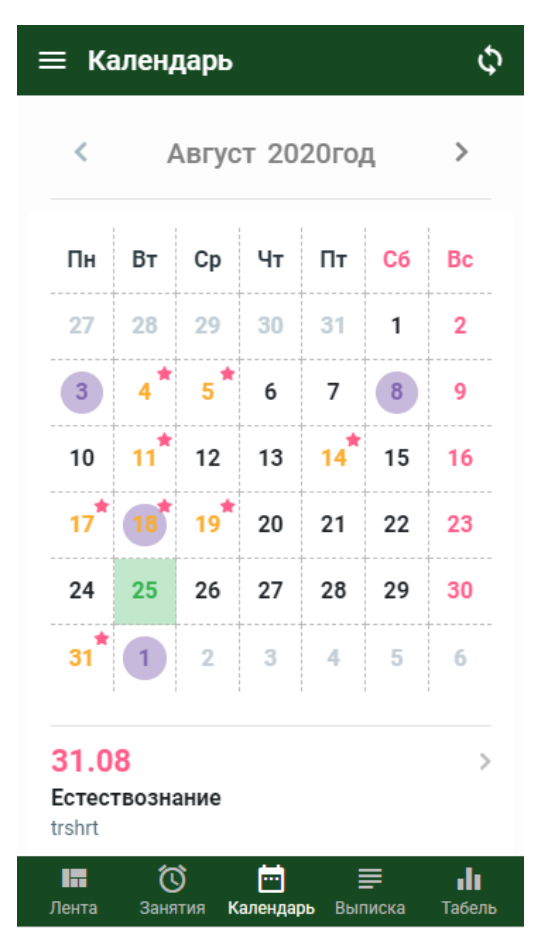

В разделе «Выписка оценок» отображается выписка оценок по четвертям.

| ≡ Выписка оценок 🗘                   |                     |                               |  |  |  |  |
|--------------------------------------|---------------------|-------------------------------|--|--|--|--|
| 1 ЧЕТВЕРТЬ                           | 2 ЧЕТВЕРТЬ          | 3 ЧЕТВЕРТЬ                    |  |  |  |  |
| < Пе                                 | рвая четвер         | оть >                         |  |  |  |  |
| Алгебра<br>Н 10/20 Н 10/30 Н         |                     |                               |  |  |  |  |
| История Каз                          | ахстана             |                               |  |  |  |  |
| Оценки не выставлены<br>Русский язык |                     |                               |  |  |  |  |
| Оценки не выставлены                 |                     |                               |  |  |  |  |
| Оценки не выставлены                 |                     |                               |  |  |  |  |
| Биология                             |                     |                               |  |  |  |  |
| 🖬 🚫<br>Лента Заняті                  | 🛄<br>ия Календарь В | <b>∎ 1</b> ∎<br>ыписка Табель |  |  |  |  |

В разделе «Табель» отображаются оценки за четверти и год.

| ſ          |           | ∕d × | ¢      | ≡ Табель      |     |           |      |      | ¢       |
|------------|-----------|------|--------|---------------|-----|-----------|------|------|---------|
|            |           |      | ~      | 6 класс       | 1   | Чете<br>2 | ерть | 4    | Головал |
|            | Понта     |      | одовая | Всемирная ис  | 4   | 4         |      | 4    | 4       |
|            | Jientu    |      | 4      | Естествознани | 4   | 4         | 4    | 4    | 4       |
| $\bigcirc$ | Занятия   |      | 4      | Иностранный   | 5   | 5         | 5    | 5    | 5       |
| Ē          | Календарь |      | 5      | Информатика   | 4   | 4         |      | 4    | 4       |
|            |           |      | 4      | История Каза» | 4   | 4         | 4    | 4    | 4       |
| =          | Выписка   |      | 4      | Казахская лит | 4   | 4         | 4    | 4    | 4       |
| di i       | Табель    |      | 4      | Казахский язь | 4   | 4         | 4    | 4    | 4       |
|            |           |      | 4      | Математика    | 4   | 4         | 4    | 4    | 4       |
| \$         | Настройки |      | 4      | Музыка        |     | Зач.      |      |      | Зач.    |
| 2          | Помошь    |      | Зач.   | Русский язык  | 5   | 5         | 5    | 5    | 5       |
| •          | Помощо    |      | 5      | Самопознание  |     | Зач.      |      | Зач. | Зач.    |
|            |           |      | Зач.   | Физическая ку | Зач | Зач.      | Зач  | Зач. | Зач.    |
|            |           |      | Зач.   | Художественн  |     | Зач.      |      | Зач. | Зач.    |
|            |           |      | Зач.   | Пента Занятия | Кал | нлар      | ь Вн |      | Табель  |

Для того **чтобы выйти из учетной записи** пользователя необходимо открыть боковое меню нажав на значок « в левом верхнем углу. Далее нужно выбрать раздел «Настройки», «Выйти», затем «Сменить пользователя».

| Настройка                                                                                          |                                                                                                    | ← Сменить пользовател                                    |
|----------------------------------------------------------------------------------------------------|----------------------------------------------------------------------------------------------------|----------------------------------------------------------|
| вык приложения                                                                                     | >                                                                                                    |                                                          |
| енить пароль                                                                                       | >                                                                                                    |                                                          |
| йти                                                                                                | >                                                                                                    | $\bigcirc$                                               |
| Привет! Наше приложе<br>улучшается день за днем. Сл<br>обновлениями! Сделаем обу<br>Білімал лучше! | ние<br>педите за<br>учение с                                                                                                    | Вы действительно сменить пользова                        |
|                                                                                                    |                                                                                                    | После выхода из личного каб<br>не сможете получать уведо |
|                                                                                                    |                                                                                                    |                                                          |
|                                                                                                    |                                                                                                    | ≓ Сменить пользоват                                      |
| ∎ (́) ⊡ ≡<br>нта Занятия Календарь Выпи                                                            | <b>ва с</b> а пределата на пределата на пределата на пределата на пределата на пределата на пределата на пределата на<br>Поска Пабель | 📰 🚫 🛅 🗮<br>Лента Занятия Календарь Выпи                  |

Также в разделе «Настройки» можно изменить язык интерфейса приложения. Для этого необходимо выбрать пункт «Язык приложения», затем выбрать нужный.

| ← Язык приложения                      |
|----------------------------------------|
| 🔵 Қазақша                              |
| • Русский                              |
|                                        |
|                                        |
|                                        |
|                                        |
|                                        |
|                                        |
|                                        |
|                                        |
|                                        |
| ИЗМЕНИТЬ ЯЗЫК                          |
|                                        |
| лента Занятия Календарь Выписка Табель |

Выбрав пункт настроек «Сменить пароль» пользователю доступна возможность изменения пароля на новый. Далее необходимо ввести старый пароль, ввести новый пароль и повторить новый пароль.

| ← Сменить пароль                            |                    |
|---------------------------------------------|--------------------|
| Старый пароль                               | Ø                  |
| Новый пароль                                | Ø                  |
| Повторите пароль                            | Ø                  |
|                                             |                    |
|                                             |                    |
|                                             |                    |
|                                             |                    |
|                                             |                    |
| 🗸 Сменить пароль                            |                    |
|                                             |                    |
| ाम 🚫 📩 ☴<br>Лента Занятия Календарь Выписка | <b>в</b><br>Табель |

В случае если ученик забыл свой пароль, ему необходимо при входе на сайт <u>https://web.edumark.kz</u> нажать на кнопку «Забыли пароль». Далее необходимо указать адрес электронной почты в поле «e-mail», которая ранее была добавлена и подтверждена пользователем. Затем нажать на кнопку «Восстановление». На указанный адрес электронной почты придет ссылка для восстановления пароля.

ВАЖНО! Если ранее к учетной записи не был привязан e-mail, восстановление вышеописанным путем будет недоступно.

| Средите логин и пароль                                                                                          | Становление пароля введите |
|----------------------------------------------------------------------------------------------------|----------------------------|
| 🛛 Логин                                                                                                    | ранее указанный E-mail     |
| Пароль                                                                                                    | Восстановление             |
| Войти                                                                                                    |                            |
| Забыли пароль?                                                                                                  | Войти                      |
| Concernance of the second second second second second second second second second second second second second s |                            |